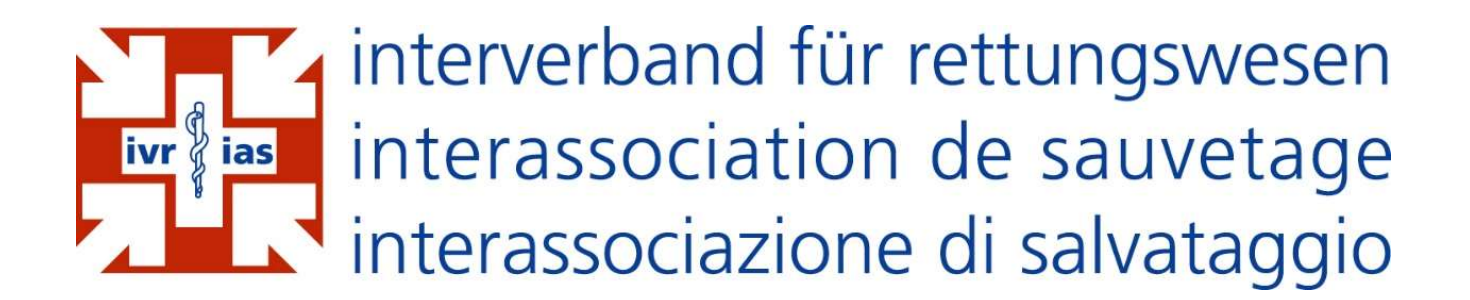

# **Benutzerhandbuch EMRIS**

**Clinical Incident Report System (CIRS)** 

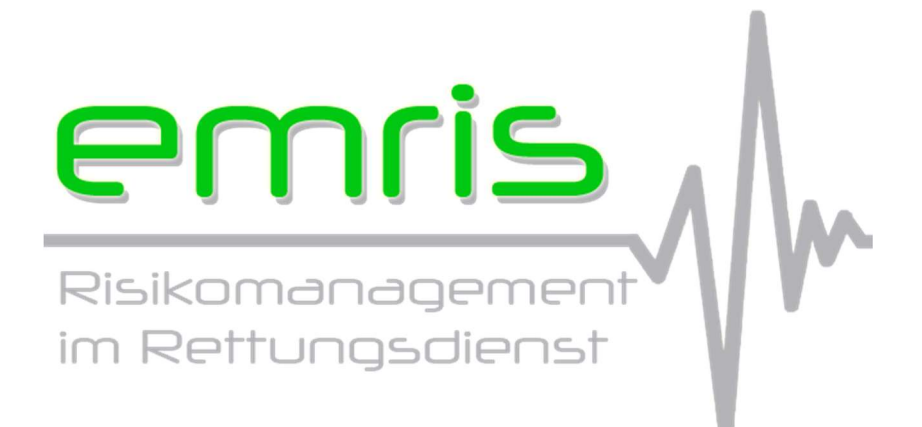

Version: 3.1 Datum: 9 März 2020

# Einleitung

EMRIS ist ein, speziell für die Präklinik entwickeltes, Branchen-CIRS-Meldesystem. Ziel dieses Systems ist, dass die Rettungsdienste voneinander lernen können und dass so gemeinsam die Patientensicherheit im Rettungsdienst erhöht werden kann.

Die teilnehmenden Rettungsdienste erhalten eine Plattform auf welcher CIRS-Meldungen anonym erfasst, weiterverarbeitet und ausgewertet werden können.

Auf den nachfolgenden Seiten werden die einzelnen Funktionen und Eigenschaften des Systems erläutert.

# Inhaltsverzeichnis

| Einleitung                            | 1  |
|---------------------------------------|----|
| Inhaltsverzeichnis                    | 2  |
| 1. Autorisierung                      | 3  |
| 1.1 User                              | 3  |
| 1.2. Qualitätsmanager (QM)            | 3  |
| 1.3. Administrator                    | 3  |
| 2. Funktionen                         | 4  |
| 2.1. Meldungen erfassen               | 4  |
| 2.1.1. Berichterstatter               | 4  |
| 2.1.2. Angaben zum Zwischenfall       | 5  |
| 2.1.3. Beschreibung des Zwischenfalls | 7  |
| 2.1.4 Schweregrad                     | 8  |
| 2.1.5. Eintretenshäufigkeit           | 8  |
| 2.1.6. QM informieren                 | 8  |
| 2.1.7. Erfassen                       |    |
| 2.2. Meldungen ansehen                | 10 |
| 2.2.1. Eigene Organisation            | 10 |
| 2.2.2. Andere Organisationen          | 18 |
| 2.3. Meldungen kommentieren           | 18 |
| 2.4. Statistik                        | 19 |
| 2.3.1. Nach Monat                     | 20 |
| 2.3.2. Nach Schwerefall               | 20 |
| 2.3.3. Bewertungsmatrix               | 21 |
| 2.3.4. Nach Fehlerkategorie           | 22 |
| 3. Berechtigungen                     | 22 |
| 4. Systemdetails                      | 23 |
| 4.1. Datensicherheit                  | 23 |
| 4.2. Anonymität                       | 23 |
| 5. Kontakt                            | 23 |
| Abbildungsverzeichnis                 | 24 |

M

### 1. Autorisierung

Die Betriebsleitung der teilnehmenden Organisation hat die Möglichkeit verschiedene Benutzer zu erstellen. Entsprechend der Benutzergruppenzugehörigkeit (Siehe 3.) ergeben sich folgende Autorisierungsabläufe.

#### 1.1 User

Der Mitarbeiter erhält die Möglichkeit beim Anwählen des entsprechenden EMRIS-Icons auf dem Desktop sich ins System einzuwählen. Es sind keine Benutzerspezifische Angaben wie Benutzername oder Passwort nötig. Dadurch kann sichergestellt werden dass die Anonymität der meldenden Person gewahrt werden kann.

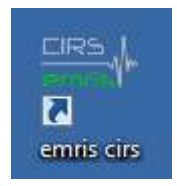

Abbildung 1: EMRIS-Icon

Sollte eine Platzierung eines Icons auf dem Desktop aufgrund technischer Einschränkungen beim teilnehmenden Rettungsdienst nicht möglich sein, besteht die Möglichkeit sich mittels einem globalen Benutzername und Passwort anzumelden. Diese Anmeldung erfolgt mittels Aufrufen folgender Internetseite: <u>https://www.emris.ch/auth/login</u>

#### 1.2. Qualitätsmanager (QM)

Jeder Qualitätsmanager oder Mitglied der Geschäfts-/Betriebsleitung erhält einen personalisierten Benutzeraccount. Dadurch werden der entsprechenden Person die ihm zur Verfügung stehenden Zusatzfunktionen und Informationen zur Verfügung. Die Anmeldung erfolgt via Internetseite <u>https://www.emris.ch/auth/login</u>

#### 1.3. Administrator

Analog zum Qualitätsmanager erhält der Administrator einen personalisierten Benutzeraccount. Auch hier werden bei korrekter Anmeldung die Zusatzfunktionen aktiviert. Die Anmeldung erfolgt auch hier via Internetseite <u>https://www.emris.ch/auth/login</u>

### 2. Funktionen

Je nach Benutzergruppenzugehörigkeit (Siehe 3.) stehen den Benutzern folgende Funktionen zur Verfügung

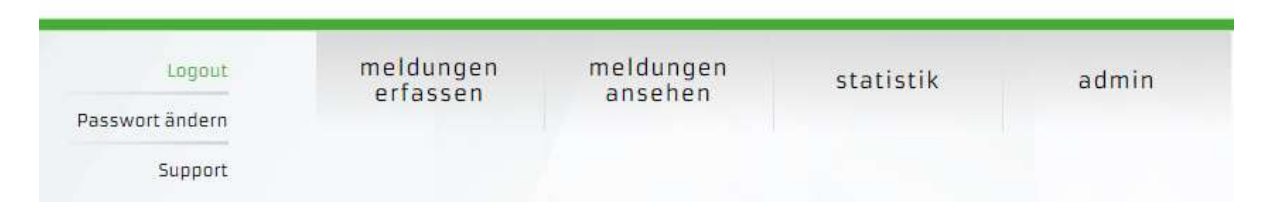

Abbildung 2: Funktionen in EMRIS

#### 2.1. Meldungen erfassen

Durch das Anwählen des entsprechenden Links in der Auswahlleiste gelangt man zum Meldeformular. Ziel ist, dass der Benutzer das Formular innerhalb von 5 Minuten ausfüllen kann, damit sich der Aufwand für den Berichterstatter in Grenzen hält und somit die Akzeptanz gegenüber dem System gegeben ist.

Aus rechtlichen Gründen ist es wichtig, dass nur Fälle gemeldet werden, welche keinen Patientenschaden verursacht haben.

Das Formular ist in folgende sechs Bereiche unterteilt:

#### 2.1.1. Berichterstatter

Für statistische Zwecke und für die bessere Nachvollziehbarkeit muss der Berichterstatter seine Berufsgruppe bekanntgeben. Diese Information ist auch für das Erkennen von Weiterbildungsbedarf nach Berufsgruppe wichtig.

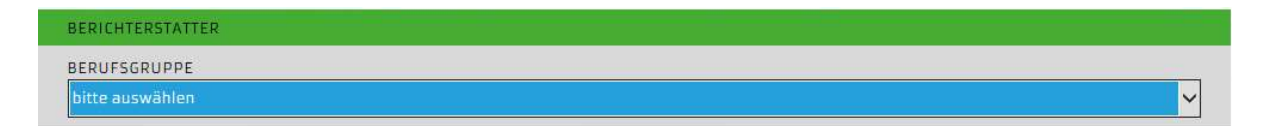

Abbildung 3: Auswahlleiste Berichterstatter

In der Auswahlleiste stehen folgende Berufsgruppen zur Auswahl:

- Dipl. Rettungssanitäter HF
- Notarzt
- Rettungssanitäter i.A.
- Transportsanitäter
- Transporthelfer
- Sonstige

Generell werden alle Meldungen anonym erfasst. Möchte der Mitarbeiter seinen Name preisgeben, kann er dies im entsprechenden Feld (siehe Abb. 4) angeben.

NAME • anonym Verzicht auf Anonymität

#### Abbildung 4: Anonymität

Wird der Verzicht auf Anonymität ausgewählt, erscheinen automatisch folgende Felder:

| NAME   | VORNAME |  |
|--------|---------|--|
| anonym | anonym  |  |

Abbildung 5: Verzicht auf Anonymität

Wird der Name preisgegeben ist folgendes zu beachten:

- Standardmässig ist die Meldung anonym (vgl. Abbildung 4). Möchte der Mitarbeiter auf seine Anonymität verzichten muss er dies aktiv machen indem dass der Punkt "Verzicht auf Anonymität" ausgewählt wird
- Der Name ist nur für den QM der eigenen Organisation einsehbar
- Die Mitarbeiter der Organisationen sehen den Namen des Erfassers nicht

Der Name des Melders wird automatisch aus dem System gelöscht sobald der QM den Status der Meldung auf "abgeschlossen" setzt.

#### 2.1.2. Angaben zum Zwischenfall

| ANGABEN ZUM ZWISCHENFALL                                          |                                                    |   |
|-------------------------------------------------------------------|----------------------------------------------------|---|
| ALTERSGRUPPE DES PATIENTEN<br>Falls eis ein Patient betroffen ist |                                                    |   |
| keine Angaben                                                     |                                                    | ~ |
| DRINGLICHKEIT<br>Falls die Meldung einsatzbezogen ist             | EINSATZART<br>Falls die Meldung einsatzbezogen ist |   |
| keine Angaben 🗸                                                   | keine Angaben                                      | ~ |

#### Abbildung 6: Übersicht Angaben zum Zwischenfall

Die Angaben zum Zwischenfall, sind keine Pflichtfelder. Diese Angaben sollen ausgefüllt werden, falls sich die Meldung auf einen bestimmten Einsatz bezieht. Diese Felder sollen zu einer besseren Nachvollziehbarkeit führen und Zusammenhänge einzelner Fälle aufzeigen.

#### Altersgruppe des Patienten

Die Altersgruppen sind in folgenden Kategorien unterteilt:

- 0-1 Die Unterteilung der Altersgruppen erfolgt grundsätzlich in 20-Jahre-
- 1-10 Schritte. Da die Behandlungen in der Pädiatrie jedoch mit dem Alter
- 10-20 deutlich variieren, wurde bei den Kindern bewusst eine geringere
- 20-40 Spannweite der zusammengefassten Altersgruppen ausgewählt.
- 40-60
- 60-80
- > 80

#### Dringlichkeit

Die Dringlichkeitsstufen sind in folgenden Kategorien unterteilt:

- D1 (K1/K2) Die Dringlichkeitsstufen des Einsatzes wurden gemäss den Empfeh-
- D2 (K3) lungen des IVR's unterteilt. Zusätzlich wurden die Dringlichkeitsstufen
- D<sub>3</sub> (K<sub>4</sub>) der Einsatzleitzentrale Schutz & Rettung Zürich in die Auswahlleiste integriert. So kann eine einheitliche Erfassung der erfassten Einsätze gewährleistet werden.

#### Einsatzart

Die Einsatzarten sind in folgenden Kategorien unterteilt:

- primär Hier wurde eine einfache Unterscheidung zwischen Primär- und Se-
- sekundär kundäreinsatz gewählt. So können beispielsweise Zusammenhänge zwischen planbaren und nicht planbaren Einsätze ausgemacht werden.

### 2.1.3. Beschreibung des Zwischenfalls

| BESCHREIBUNG DES ZWISCHENFALLS                                                                                       |   |
|----------------------------------------------------------------------------------------------------|---|
| TITEL DER MELDUNG<br>Bitte gib der Meldung einen kurzen und aussagekräftigen Titel                                   |   |
| 1                                                                                                    |   |
| SCHILDERUNG<br>Bitte schildere den Zwischenfall möglichst genau, jedoch ohne Namen und Einsatzdaten                  |   |
|                                                                                                    | ^ |
|                                                                                                    | ~ |
| MÖGLICHE MASSNAHMEN<br>Bitte beschreibe aus Deiner Sicht wie solche Zwischenfälle zukünftig vermieden werden könnten |   |
|                                                                                                    | ^ |
|                                                                                                    | ~ |

Abbildung 7: Übersicht Beschreibung des Zwischenfalls

#### Titel der Meldung

Hier erhält der Melder die Möglichkeit der erfassten Meldung einen kurzen und aussagekräftigen Titel zu geben. Dieser Titel wird später in der Übersichtsliste (siehe 2.2.) ersichtlich sein und dient dazu dass die Meldung schnellstmöglich wieder gefunden wird. Die Anzahl der Zeichen in diesem Feld ist beschränkt. Dieses Feld ist ein Pflichtfeld.

#### Schilderung

Der Melder kann in diesem Feld die Meldung beschreiben. Hier ist wichtig, dass Meldung ohne Einsatzdaten (Daten, Patientendaten, Ortschaften u.s.w.)erfasst wird. Aus der Meldung dürfen keine Rückschlüsse auf die meldende Person oder Einsatz gezogen werden können. Dieses Feld ist ein Pflichtfeld.

#### Mögliche Massnahmen

Der Melder kann in diesem Feld bereits eine Massnahme zur zukünftigen Vermeidung des erfassten Zwischenfalls vorschlagen. Dieses Feld muss nicht zwingend ausgefüllt werden.

### 2.1.4 Schweregrad

#### SCHWEREGRAD

Bitte schätze den Schweregrad des Zwischenfalls in eine der folgenden Kategorie ein

- 🔘 1) kein finanzieller/menschlicher Schaden möglich
- 2) Schaden < 1'000 CHF / minime Komplikation möglich</p>
- 3) Schaden < 10'000 CHF / Komplikation im Heilungsverlauf möglich</p>
- 🔘 4) Schaden < 75'000 CHF / akute Patientengefährdung möglich
- 5) Schaden > 75'000 CHF / Todesfall oder bleibender körperlicher Schaden möglich

#### Abbildung 8: Schweregrad der Meldung

Der Melder muss den Schweregrad anhand der oben abgebildeten Einstufung abschätzen. Diese Einschätzung dient der Erfolgsüberprüfung der verordneten Massnahme. Dieses Feld ist ein Pflichtfeld.

#### 2.1.5. Eintretenshäufigkeit

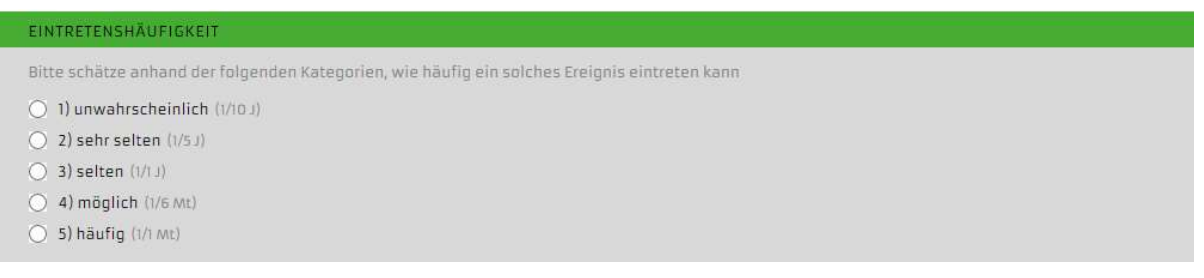

#### Abbildung 9: Eintretenshäufigkeit

Der Melder muss die Eintretenshäufigkeit des gemeldeten Falls gemäss oben abgebildeter Einstufung einschätzen. Diese Einschätzung wird ebenfalls für die Erfolgsüberprüfung der umgesetzten Massnahme verwendet. Diese Auswahl ist ein Pflichtfeld.

#### 2.1.6. QM informieren

| 1 | QM INFORMIEREN                           |   |
|---|------------------------------------------|---|
|   | Wie soll der QM informiert werden?       |   |
|   | QM normal informieren (nächster Sonntag) | ~ |

#### Abbildung 10: QM informieren

Folgende Optionen stehen dem Melder zur Verfügung:

- QM normal informieren (nächster Sonntag) → E-Mail an QM am Sonntag oo:oo Uhr
- QM sofort informieren E-Mail wird sofort, ohne zeitliche Verzögerung versandt

Zusätzlich zu den Auswahlmöglichkeiten durch den Erfasser (gem. Abbildung 10) wird der QM automatisch, ohne zeitliche Verzögerung, informiert wenn folgende Bedingung gegeben ist:

 Schweregrad gemäss Erfasser: >= 4 (Schaden < 75'000 CHF/akute Patientengefährdung möglich)

#### 2.1.7. Erfassen

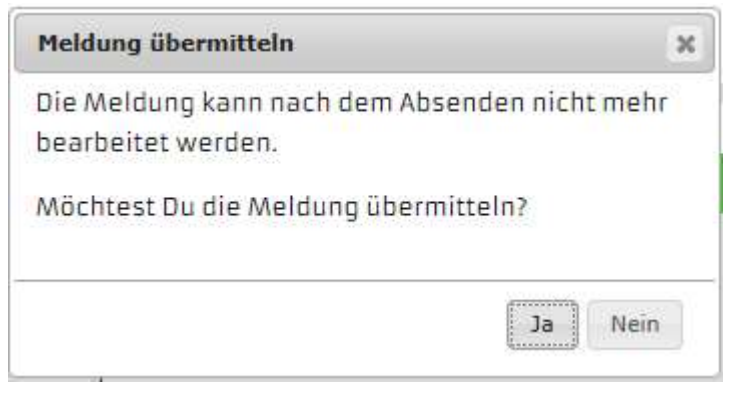

Abbildung 11: Meldung beim Absenden der Meldung

Beim Absenden der Meldung erscheint nebenstehende Meldung. Die Meldung kann vom Melder nach dem Absenden nicht mehr verändert werden. Die Meldung ist für den Erfasser nicht sofort nach der Übermittlung einsehbar, da diese zuerst noch vom Qualitätsmanager auf Anonymität geprüft werden Im Anschluss wird die Meldung für die entsprechenden Benutzer sichtbar.

Nach der Bestätigung der obenstehenden Meldung gelangt man automatisch zur Seite "Dateien hochladen"

| Logout<br>Support                         | meldungen<br>erfassen        | meldungen<br>ansehen       |                          |           | V |
|-------------------------------------------|------------------------------|----------------------------|--------------------------|-----------|---|
|                                           | DATEIEN HOCHL                | ADEN                       |                          |           |   |
| Hier können relevant                      | te Dokumente zur Meldung hoo | chgeladen werden. Achte bi | tte auch hier auf die An | onymität. |   |
| INDENTIFIKATION                           |                              |                            |                          |           |   |
| LAUFNUMMER                                | 17                           |                            |                          |           |   |
| BESCHREIBUNG DE                           | S ZWISCHENFALLS              |                            |                          |           |   |
| TITEL DER MELDUN                          | G Test versio                | on 2.0.                    |                          |           |   |
| DATEIEN                                   |                              |                            |                          |           |   |
| Bereits hochgelade<br>Keine Dateien vorha | ne Dateien<br>anden!         |                            |                          |           |   |
| DATEIEN HOCHLAD                           | EN                           |                            |                          |           |   |
| Erlaubte Formate: JF                      | PG, PNG, PDF                 |                            | Jurchsuchen              |           |   |
|                                           | Datei hochladen              | Ν                          | Aeldung erfassen         |           |   |

Abbildung 12: Dateien hochladen

Zum besseren Verständnis der Meldung besteht die Möglichkeit Dateien (Dokumente, Fotos, Grafiken u.s.w.) hochzuladen und der Meldung hinzuzufügen.

Funktion:

- 1. Auf Durchsuchen klicken
- 2. Datei auswählen (Erlaubte Formate JPG, PNG, PDF)
- 3. Datei hochladen

Im Bereich Dateien erscheinen die hochgeladenen Dokumente welche dort auch eingesehen werden können. Es kann eine beliebige Anzahl Dokumente hinzugefügt werden.

#### 2.2. Meldungen ansehen

Ziel von EMRIS ist unter anderem die Schaffung von Transparenz und das Gegenseitige Lernen zu fördern. Aus diesem Grund sind interne sowie externe Meldungen für die jeweiligen Benutzergruppen einsehbar.

Beim Ansehen der Meldungen wird zwischen der eigenen Organisation und anderer Organisationen unterschieden. Die Auswahl zwischen eigener und anderer Organisationen kann mit Anwählen folgender Links erfolgen:

eigene organisation andere organisationen

Abbildung 13: Auswahl eigene Organisation/andere Organisation

#### 2.2.1. Eigene Organisation

Durch das Anwählen der Schaltfläche "Meldungen ansehen" gelangt man standardmässig zu den Meldungen der eigenen Organisation. Die Meldungen erscheinen wie folgt:

#### ÜBERSICHT MELDUNGEN

Untenstehend findest Du alle Meldungen von deinem Rettungsdienst. Durch Anklicken der entsprechenden Option kannst Du die Meldung ansehen, bearbeiten oder löschen.

| MELDUNGE   | EN SUCHEN   |                                                              |             |          |                |         |
|------------|-------------|--------------------------------------------------------------|-------------|----------|----------------|---------|
| FEHLERKAT  | FEGORIE     |                                                              |             |          |                |         |
| keine Ausv | vahl        |                                                              |             |          |                | ~       |
| SUCHEN     |             |                                                              |             |          |                |         |
| Suchtext   |             |                                                              |             |          |                |         |
| ANZAHL M   | ELDUNGEN: 5 |                                                              |             |          |                |         |
| LAUFNR.    | MONAT       | BENNENUNG                                                    | SCHWEREGRAD | FREIGABE | STATUS         | AKTION  |
| 21         | 06.2015     | Patient versucht RTW zu entwenden                            | 5           | 3        | abgeschlossen  | 0. 🗞 X  |
| 20         | 06.2015     | Beinaheunfall mit Rettungswagen während<br>Sondersignalfahrt | 5           | 3        | abgeschlossen  | @. 👒 X  |
| 18         | 05.2015     | Wurde durch C2-Patient angegriffen                           | 4           | 0        | offen          | a. 👟 🗶  |
| 16         | 05.2015     | Medikamentenverwechslung                                     | 5           | 1        | in Bearbeitung | 0. 🗞 X  |
| 15         | 05.2015     | Sind mit Rettungswagen in eine Sackgasse<br>gefahren         | 4           | 3        | in Bearbeitung | 0., 👒 X |

#### Abbildung 14: Übersicht Meldungen

Diese Ansicht ist in zwei Teilbereichen unterteilt: Meldungen suchen und die Meldungsliste.

#### Meldungen suchen

Durch Erfassen eines Suchtextes kann eine Meldung zu einem bestimmten Thema gesucht werden. Durch das Betätigen der "Enter"-Taste wird die Suche begonnen und die Meldungsliste verändert sich entsprechend den Ergebnissen. Die Suche bezieht sich auf den Titel wie auch die Schilderung der Meldung. Durch das "Berühren" der Meldung mit der Maus erscheint automatisch eine kurze Vorschau der Meldung.

Weiter kann noch Fehlerkategorie gesucht werden. Folgende Fehlerkategorien stehen in der Auswahlleiste zur Verfügung:

- Menschlich
- Technisch
- Prozess
- Organisatorisch

#### Meldungsliste

Die Meldungsliste erscheint wie bei Abbildung 14 gesehen. Wurde die Suchfunktion nicht aktiviert, erscheinen alle Meldungen der Organisation, nach Laufnummer sortiert.

Die Meldungen können mit den 🔜 in der Überschrift entsprechend auf- oder absteigend sortiert werden. Je nach Benutzerzugehörigkeit passt das System die Möglichkeiten in der Spalte "Aktion" entsprechend an. Folgende Aktionen stehen dabei zur Verfügung.

Mittels klicken auf dem <sup>®</sup>-Symbol, besteht die Möglichkeit die ausgewählte Meldung in der Detailansicht anzusehen.

Durch das wählen des Symbols, kann bei entsprechender Berechtigung die Meldung bearbeitet werden. Dies dient dazu, dass die Meldung falls die Anonymitäts- oder andere Kriterien nicht vollständig beachtet wurden, noch bearbeitet werden können bevor die Meldung für bestimmte Zielgruppen freigegeben werden können.

Die Meldung kann vom berechtigten Benutzer mittels **X**-Symbol gelöscht werden. Diese Funktion sollte nur dann zum Einsatz kommen, wenn ein Patientenschaden entstanden ist und dieses Ereignis trotzdem gemeldet wurde. Ansonsten muss sehr zurückhaltend mit dieser Funktion umgegangen werden, da sonst die Akzeptanz der Mitarbeiter gegenüber dem System gefährdet werden könnte.

#### Detailansicht

#### Die Detailansicht besteht aus zwei Seiten:

detailansicht

bewertungsmatrix

#### Abbildung 15: Auswahloption Detailansicht

#### Standardmässig gelangt man direkt zur Detailansicht welche wie folgt aufgebaut ist:

| DETAIL                      | ANSICHT MELDUNG NR. 15                                                                                                    |
|-----------------------------|----------------------------------------------------------------------------------------------------|
| INDENTIFIKATION             |                                                                                                    |
| LAUFNUMMER                  | 15                                                                                                    |
|                             |                                                                                                    |
| BERICHTERSTATTER            |                                                                                                    |
| BERUFSGRUPPE                | Transportsanitäter                                                                                                    |
| ANGABEN ZUM ZWISCHENFALL    |                                                                                                    |
| ALTERSGRUPPE DES PATIENTEN  |                                                                                                    |
| DRINGLICHKEIT               | D1 (K1/K2)                                                                                                    |
| EINSATZART                  | primär                                                                                                    |
| DEECUDEDHNG DEC 7MICCUENEAU | 16                                                                                                    |
| TITEL DER MELDUNG           | Sind mit Rettungswagen in eine Sackgasse gefahren                                                                                                    |
| SCHILDERUNG                 | Das Navigationsgerät führte uns in eine Sackgasse. Nach Konsultation von GoogleMaps musste eine<br>Alternative gesucht werden. Wir trafen mit einer Verspätung von ca. 2 Minuten am Einsatzort ein.                                                                                                    |
| MÖGLICHE MASSNAHMEN         | Wir sollten uns überlegen ein besseres Navigationsgerät zu kaufen.                                                                                                    |
| BEWERTUNG                   |                                                                                                    |
| SCHWEREGRAD                 | 4) Schaden < 75'000 CHF / akute Patientengefährdung möglich                                                                                                    |
| EINTRETENSHÄUFIGKEIT        | 5) häufig (V? Mt)                                                                                                    |
| MASSNAHMEN                  |                                                                                                    |
| MASSNAHME                   | Es wird das digitale Kartenmaterial "BluGis" angeschafft. Eine neue Weisung verpflichtet die Mitarbeiter bei<br>jedem Einsatz das Hilfsmittel zu verwenden und somit den schnellsten Weg zum Einsatzort zu Finden. Nach<br>Ende der Probezeit wird eine Gebietskundeprüfung für alle Mitarbeiter zur Pflicht. In regelmässigen Abständen<br>wird die Gebietskunde der Mitarbeiter überprüft. |
| MASSNAHME UMGESETZT         | nein                                                                                                    |
| DATUM                       | 12.05.2015                                                                                                    |
| VISUM                       | Stiafen Furger                                                                                                    |
| BEWERTUNG NACH MASSNAHME    |                                                                                                    |
| SCHWEREGRAD                 | 3) Schaden < 10'000 CHF / Komplikation im Hellungsverlauf möglich                                                                                                    |
| EINTRETENSHÄUFIGKEIT        | 2) sehr seiten (1/5.)/                                                                                                    |
|                             |                                                                                                    |

Abbildung 16: Detailansicht der Meldung

In dieser Ansicht können keine Änderungen an der Meldung vorgenommen werden. Der erste Teil der Detailansicht basiert auf der vom Melder getätigten Meldung, der untere Teil (Massnahmen/Bewertung nach Massnahme) basiert auf der durch den Qualitätsmanager definierten Massnahme und dessen Bewertung.

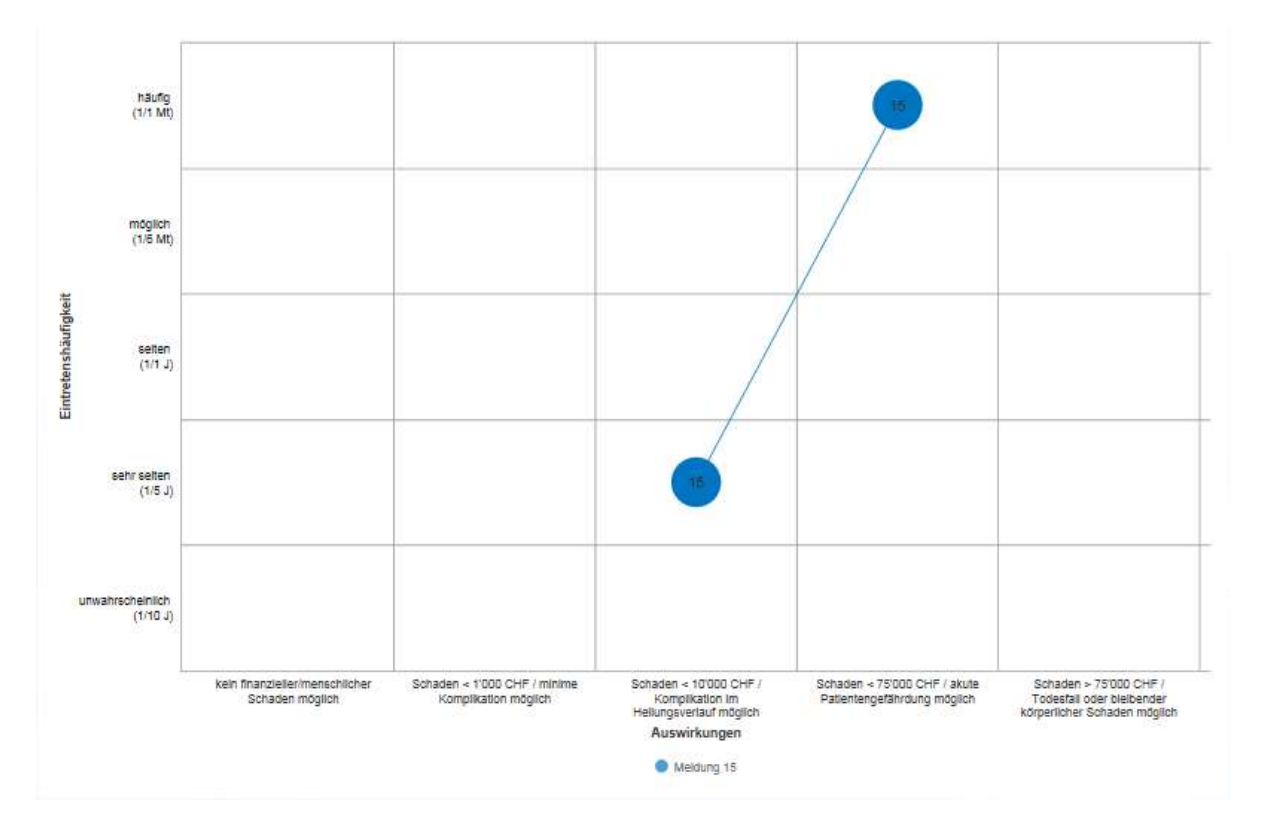

Durch das Anwählen der Schaltfläche Bewertungsmatrix erscheint folgende Matrix:

Abbildung 17: Bewertungsmatrix in der Detailansicht

Die Bewertungsmatrix enthält zum einen die Bewertung vor der definierten Massnahme und zum anderen die Bewertung nach der definierten Massnahme. Zur besseren Veranschaulichung werden die Bewertungen mit einer Linie miteinander verbunden. Wurde noch keine Massnahme definiert und wurde entsprechend keine neue Bewertung vorgenommen, erscheint nur die Bewertung vor der Massnahme in der Matrix.

Die QM-Accounts haben zusätzlich zu den User-Accounts die Möglichkeit ein Logbuch für die entsprechende Meldung anzuzeigen.

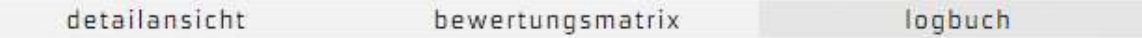

Abbildung 18: Auswahloptionen QM

Die Erfahrung, insbesondere die Audits der Gesundheitsdirektion Zürich, haben gezeigt, dass Logbücher insbesondere bei Kontrollinstanzen gewünscht werden und bei Zertifizierungen ein Musskriterium sind.

#### LOGBUCH MELDUNG NR. 21

| ECKDATEN                |                 |
|-------------------------|-----------------|
| ERFASSUNGSDATUM         | KW 24/2015      |
|                         | 1100 # 11 # 214 |
| MELDONG AN QM           |                 |
| UMSETZUNG DER MASSNAHME | 15.06.2015      |
|                         |                 |
|                         |                 |
| STATUSÄNDERUNGEN        |                 |
| DATUM                   | STATUS          |
| KW 24/2015              | affen           |
| 10.04.2017   09:53 UHR  | in Bearbeitung  |
| 10.04.2017   09:54 UHR  | abgeschlossen   |
|                         |                 |

Abbildung 19: Logbuch

Folgende Daten werden im Logbuch ausgewiesen:

- Erfassungsdatum -> Kalenderwoche wird angezeigt (Anonymität)
- Meldung an QM → Datum an dem der QM per E-Mail informiert wurde
- Umsetzung der Massnahme
- Jede Statusänderung (offen, in Bearbeitung, abgeschlossen)

#### Meldung bearbeiten

Beim Auswählen des Bearbeiten-Symbols besteht zum einen die Möglichkeit die Meldung zu bearbeiten, zum anderen besteht die Möglichkeit die Meldung zu bewerten. Standardmässig wird die Option Meldung bearbeiten aktiviert.

meldung bearbeiten meldung bewerten

Abbildung 20: Auswahloption Meldung bearbeiten

Durch das Anwählen des entsprechenden Symbols kann die Meldung durch den berechtigten Benutzer bearbeitet werden. Sobald auf das Symbol geklickt wird, kann die Meldung analog zum Erfassen (Siehe 2.1.) bearbeitet werden.

### Meldung bewerten

| MELDU                                                                                                    | NG BEWERTEN                                                                                                    |                                                                                                    |
|----------------------------------------------------------------------------------------------------|----------------------------------------------------------------------------------------------------|----------------------------------------------------------------------------------------------------|
| INDENTIFIKATION                                                                                                    |                                                                                                    |                                                                                                    |
| LAUFNUMMER                                                                                                    | 15                                                                                                    |                                                                                                    |
| BESCHHEIBUNG DES ZWISCHENFAL                                                                                                    | 12                                                                                                    |                                                                                                    |
| ITTEL DER MELDUNG                                                                                                    | Sind mit Retrungswegen in nim                                                                                                    | e Sackgasse gefahren                                                                                                    |
| SCHILDERUNG                                                                                                    | Dim Nevigetionsgerät führte ur<br>Alternative gesucht werden. W                                                                                      | is in eine Sachgessa, Nach Romsultation von GoogleMaps munde eine<br>Ir trafen mit einer Verspätung von cs. 2 Minuten em Einatzort ein.                                                          |
| MÜGLICHE MASSNAHMEN                                                                                                    | Wir sollten uns überlegen ein b                                                                                                    | essenes Navigationsperät zu kauften.                                                                                                    |
| STATUS DER MELDUNG                                                                                                    |                                                                                                    |                                                                                                    |
| STATUS<br>Setze den Status für den Fortschritt i                                                                                                    | Ser Neurbeitung                                                                                                    | FREIGABE<br>Entscheide für wen die Meldung sichtbar ist.                                                                                                    |
| in Bawrbaitung                                                                                                    | ~                                                                                                    | öffentlich (für alle sichtbar)                                                                                                    |
| FEMILEMENTERIONE                                                                                                    |                                                                                                    |                                                                                                    |
| FEHLERKATEGORIE                                                                                                    |                                                                                                    |                                                                                                    |
| Setze die gewürschte Fehlerkatego<br>keine Auswahl                                                                                                    | 10                                                                                                    |                                                                                                    |
| NUM NO PLISHADIN                                                                                                    |                                                                                                    | ,                                                                                                    |
| MASSNAHMEN                                                                                                    |                                                                                                    |                                                                                                    |
| MASSNAHME<br>Reschreibe die Masseeheer welche                                                                                                    | umanentat wardan seil                                                                                                    |                                                                                                    |
| Es wird das digitale Kortenmatorial<br>das Hillsmittel zu verwenden und s<br>für alle Mitarbeiter zur Pflicht. In re                                                                                                    | Bampiquat, BluGisBampiquat, ang<br>amit den schnellsten Wag zum Eine<br>gelmässigen Abständen wird die G                                             | eschafft. Eine neue Weisung verpflichtet die Mitarbeiter bei jedem Einsatz<br>satzort zu finden. Nach Ende der Probezeit wird eine Gebietskundeprüfung<br>ebietskunde der Mitarbeiter überprüft. |
| Reine Dokumente vorhendent<br>>> Deteien hochleden/vorwelken<br>KOMMENTARFUNKTION<br>Kommentarfunktion für andere QMs                                                                                                    | freischalten                                                                                                    |                                                                                                    |
| MASSNAHME UMGESETZT<br>Aktiviere das Feld, sebeld die Masse<br>Sd                                                                                                    | ahme komplett ungesätzt wurde                                                                                                    |                                                                                                    |
| DATUM                                                                                                    |                                                                                                    | VISUM                                                                                                    |
| Wann wurde die Messeuhme umges<br>12 ns 2mis                                                                                                    | etat                                                                                                    | Wird automatisch ausgefüllt<br>Stiefen Luner                                                                                                    |
|                                                                                                    |                                                                                                    |                                                                                                    |
| BEWERTUNG NACH MASSNAHME                                                                                                    |                                                                                                    |                                                                                                    |
| SCHWEREGRAD<br>likte schiltze den Schwerograd des .                                                                                                    | wischenfalls nach Umsetzung der                                                                                                    | Musseuthme in eine der fül-genden Kategorie ein                                                                                                    |
| <ul> <li>1) kein finanzieller/menschliche</li> <li>2) Schaden &lt; Y000 CHF / minime</li> <li>3) Schaden &lt; 10'000 CHF / Komp</li> <li>4) Schaden &lt; 10'000 CHF / komp</li> <li>5) Schaden &lt; /5'000 CHF / akute</li> <li>5) Schaden &gt; /5'000 CHF / Indes</li> </ul> | Schaden mäglich<br>Komplikation möglich<br>Ikation im Heilungsverlauf möglich<br>Patieritengefährdung möglich<br>All oder bleibender kärperlicher Sc | h<br>thaden möglich                                                                                                    |
| EINTRETENSHÄUFIGKEIT                                                                                                    |                                                                                                    |                                                                                                    |
| Better schötzen anthandi der Talgenden<br>O 1) umwahrscheinlich (200.0                                                                                                    | Katogorien, wie häufig, nach Umaa                                                                                                    | stoong der Massnahme, ein Solches Derignis eintreten kann                                                                                                    |
| <ul> <li>2) some solven (V/L)</li> <li>3) solven (U/L)</li> <li>4) möglich (U/L)(U/L)</li> <li>5) höufig (V/L)(U/L)</li> </ul>                                                                                                    |                                                                                                    |                                                                                                    |
|                                                                                                    |                                                                                                    |                                                                                                    |

Im Register Meldung bewerten ist im oberen Teil eine Zusammenfassung der Meldung sichtbar.

Anschliessend kann die Meldung bewertet werden. In einem ersten Schritt soll ein Bearbeitungsstatus gesetzt werden:

- offen Um den Mitarbeitern eine möglichst grosse Transparenz bieten
- in Bearbeitung zu können, kann ein Status gesetzt werden. Nebenstehende
- abgeschlossen Optionen stehen hierbei zur Verfügung.

Im Menüpunkt Freigabe kann entschieden werden für wen die vorliegende Meldung einsehbar ist. Dies kann zu jeder Zeit wieder verändert werden. Folgende Optionen stehen dabei zur Verfügung

- nicht freigegeben
- für eigene Organisation sichtbar
- für eigene Organisation und alle QM's anderer Organisationen sichtbar
- öffentlich (für alle sichtbar)

Im Bereich Fehlerkategorisierung kann die Meldung einer Kategorie zugewiesen werden. Diese Kategorisierung dient einerseits der besseren Übersicht und andererseits der statistischen Auswertung. Folgende Kategorien stehen dabei zur Verfügung:

- Menschlich
- Technisch
- Prozess
- Organisatorisch

Im Bereich Massnahmen kann eine Massnahme bestimmt werden, welche das zukünftige Vorkommen gleicher oder ähnlicher Ereignisse verringern soll oder den Schweregrad des möglichen Schadens zu verringert.

Relevante Dokumente können in den Dateiformaten JPG, PNG und PDF hochgeladen und entsprechend dem Freigabestatus freigegeben werden.

Sobald die Massnahme umgesetzt worden ist, kann das entsprechende Kontrollkästchen aktiviert werden und das Datum der Umsetzung erfasst werden. Das Visum des entsprechenden QM's wird automatisch durch das System ergänzt.

Analog zum Erfassen einer Meldung (Siehe 2.1.) soll die Meldung bewertet werden. Diese Bewertung soll nach Umsetzen der Massnahme durchgeführt werden und soll aufzeigen welcher Erfolg durch die Massnahme zu erwarten ist.

#### Meldung löschen

| Meldung löschen         |                    | 2    |
|-------------------------|--------------------|------|
| Möchten Sie diese Meldu | ng wirklich entfer | nen? |
|                         |                    |      |

Beim Auswählen der löschen-Funktion erscheint die nebenstehende Meldung. Diese muss quittiert werden.

Abbildung 22: Vorsichtsmeldung Meldung löschen

#### 2.2.2. Andere Organisationen

Analog zur Meldungsliste der eigenen Organisation (siehe 2.2.) werden in der Meldungsliste der anderen Organisationen alle freigegebenen Meldungen der anderen Organisationen sichtbar. Dabei stehen dem Benutzer alle Funktionen wie bei der eigenen Organisation, mit Ausnahme von Bearbeiten und Löschen von Meldungen, zur Verfügung.

#### 2.3. Meldungen kommentieren

Durch das Aktivieren des Kontrollkästchens im Menüpunkt Meldung bewerten wird die Kommentarfunktion aktiviert. Jeder QM der teilnehmenden Rettungsdienste wird per E-Mail darauf aufmerksam gemacht.

KOMMENTARFUNKTION Kommentarfunktion für andere QMs freischalten

Abbildung 23: Kommentarfunktion freischalten

Die Meldungen mit aktivierter Kommentarfunktion sind im Menüpunkt "Forum" in der Übersichtsseite einsehbar.

| eigene organisation | andere organisationen | forum |  |
|---------------------|-----------------------|-------|--|
|                     |                       |       |  |

Abbildung 24: Menüpunkt Forum

Im Forum präsentiert sich folgende Übersicht:

| BENNENUNG | SCHWEREGRAD | STATUS        | AKTION   |
|-----------|-------------|---------------|----------|
| test      | 4           | abgeschlossen | 0, 🕫 🗞 🗶 |

Abbildung 25: Übersichtsseite Forum

#### Durch das Anklicken der Sprechblase lassen sich Kommentare erfassen.

|                                                                   | MELDUNG KOMMENTIEREN                 |        |   |   |   |
|-------------------------------------------------------------------|--------------------------------------|--------|---|---|---|
| INDENTIFIKATION                                                   |                                      |        |   |   |   |
| LAUFNUMMER                                                        | 15                                   |        |   |   |   |
|                                                                   |                                      |        |   |   |   |
| BESCHREIBUNG DES                                                  | ZWISCHENFALLS                        |        |   |   |   |
| TITEL DER MELDUNG                                                 | test                                 |        |   |   |   |
|                                                                   |                                      |        |   |   |   |
| KOMMENTARE                                                        |                                      |        |   |   |   |
| Kommentar erfassen                                                | (deine Personalien werden angezeigt) |        |   |   |   |
|                                                                   |                                      |        |   |   | Ŷ |
|                                                                   | Kommentar erfassen                   | Zurück | - | 4 | 4 |
| ERFASSTE KOMMEN                                                   | TARE                                 |        |   |   |   |
| DEMO QUALITÄTSM/<br>(ORGANISATION 2)<br>10.03.2017   08:29  <br>X | NAGER kommentar<br>JHR               |        |   |   |   |

Abbildung 26: Meldungen kommentieren

Beim Erfassen eines Kommentars werden die Personalien des kommentierenden QM's und dessen Organisationszugehörigkeit angezeigt. Die Idee dahinter ist, dass anschliessend auch ausserhalb des Systems miteinander kommuniziert werden kann. (Telefon/E-Mail u.s.w.)

Sobald ein Kommentar erfasst wurde, wird der zuständige QM der Meldung per E-Mail darüber informiert.

#### 2.4. Statistik

Im Bereich Statistik stehen dem Benutzer mit entsprechender Berechtigung mehrere Statistiken zur Verfügung, um gegenüber dritten (IVR, GL u.s.w.) transparent zu sein. Folgende Optionen stehen dabei zur Verfügung:

| nach monat  | nach schwerefall | hewertungsmatrix |
|-------------|------------------|------------------|
| ingen monde | HUCH SCHWEICHUN  | Deweitengsmattik |

Abbildung 27: Statistikoptionen

### 2.3.1. Nach Monat

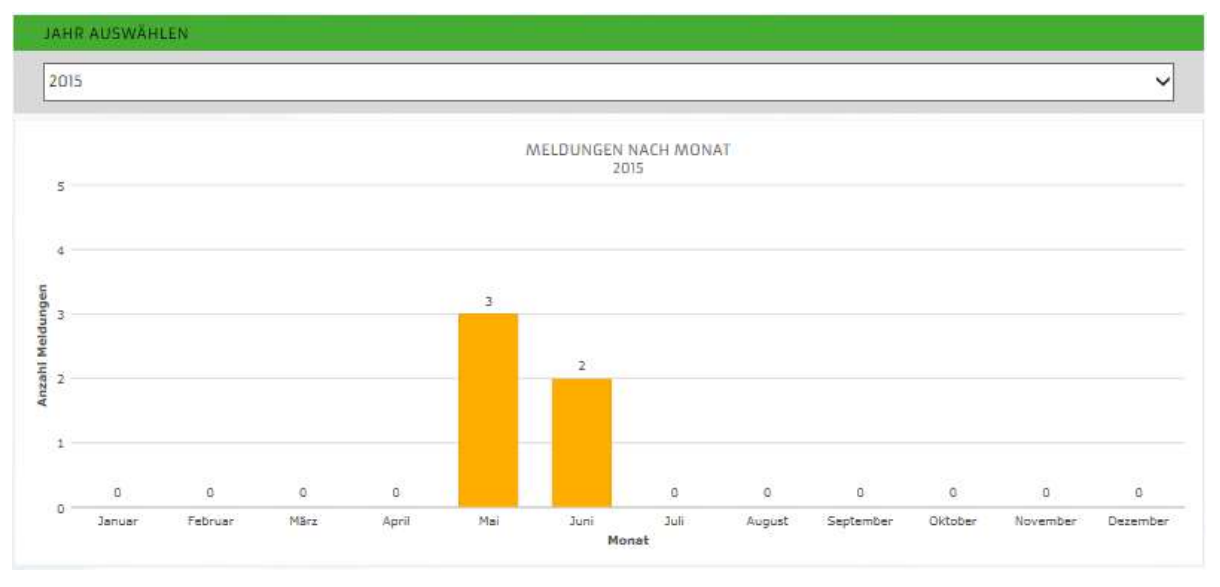

#### Abbildung 28: Statistik nach Monat

Die Statistik wird automatisch generiert und wertet die Anzahl Meldungen pro Monat des entsprechenden Jahres aus. Es lassen sich durch das Auswählen des Jahres auch rückblickend Statistiken erstellen.

#### 2.3.2. Nach Schwerefall

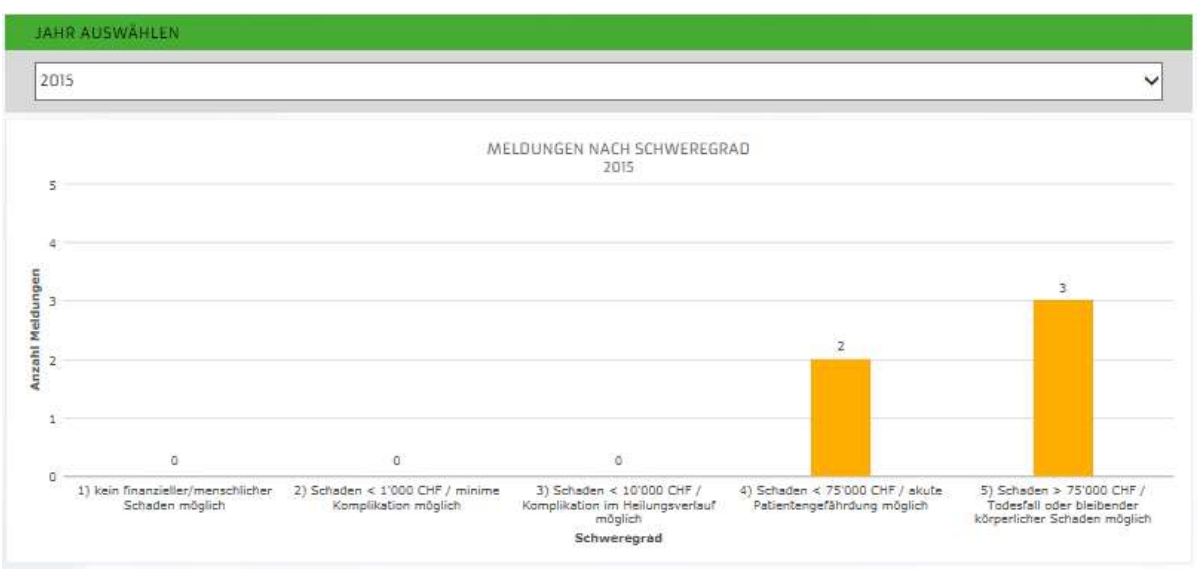

#### Abbildung 29: Statistik nach Schwerefall

Die Statistik wird automatisch generiert und wertet die Anzahl Meldungen pro Schwerefall (vor Massnahme) aus. Es lassen sich durch das Auswählen des Jahres auch rückblickend Statistiken erstellen.

### 2.3.3. Bewertungsmatrix

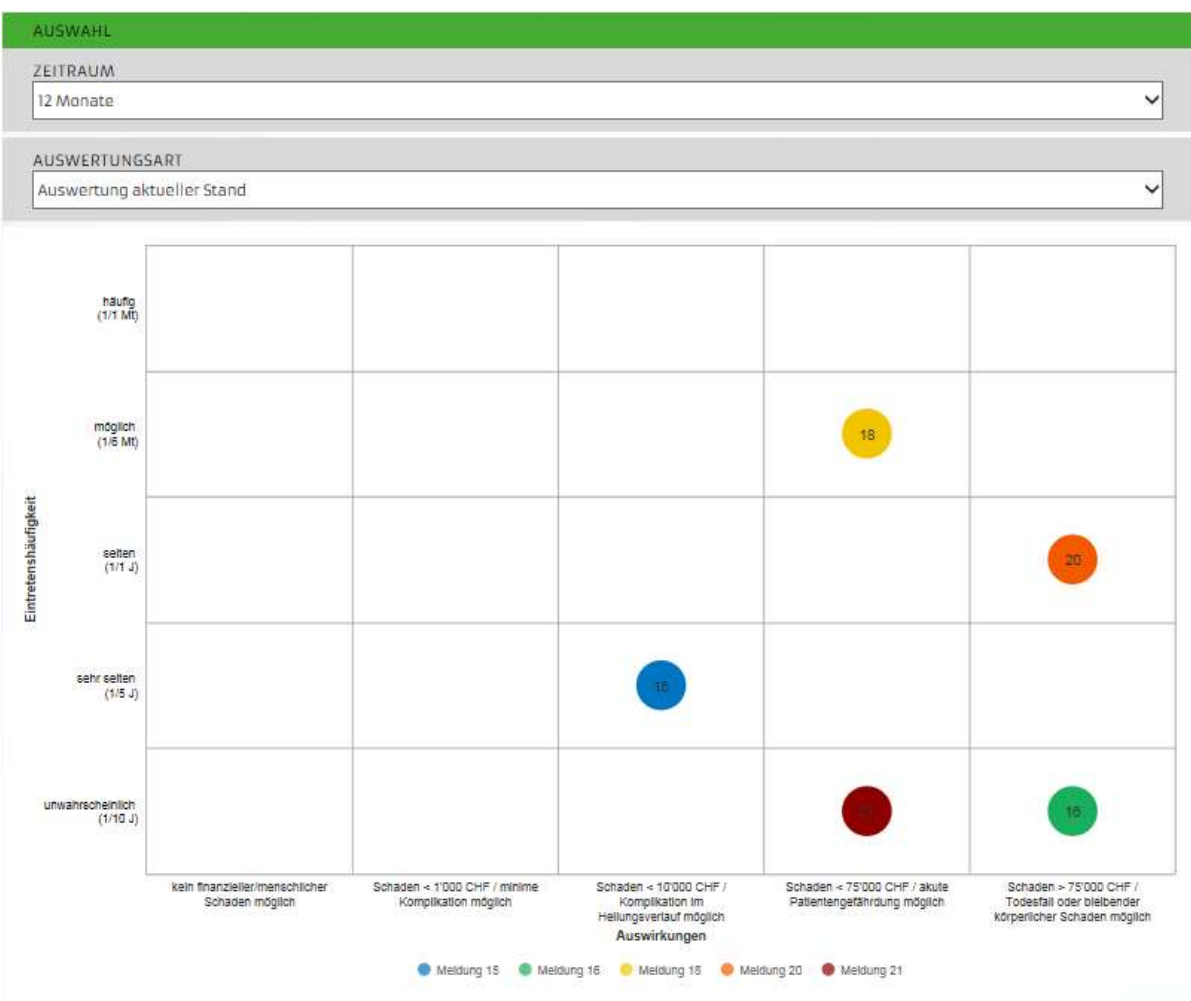

Abbildung 30: Bewertungsmatrix

Die Bewertungsmatrix ist eine dynamische Statistik. Es können folgende Statistiken erstellt werden:

| Zeitraum       | Auswertungsart                |
|----------------|-------------------------------|
| 12 Monate      | Auswertung vor Massnahme      |
| 24 Monate      | Auswertung nach Massnahme     |
| 36 Monate      | Auswertung vor/nach Massnahme |
| Alle Meldungen | Auswertung aktueller Stand    |

Jede der obengenannten Optionen ist miteinander kombinierbar. Einzelne Punkte können durch das Klicken auf die entsprechende Meldung in der Legende unten ausgeblendet werden.

### 2.3.4. Nach Fehlerkategorie

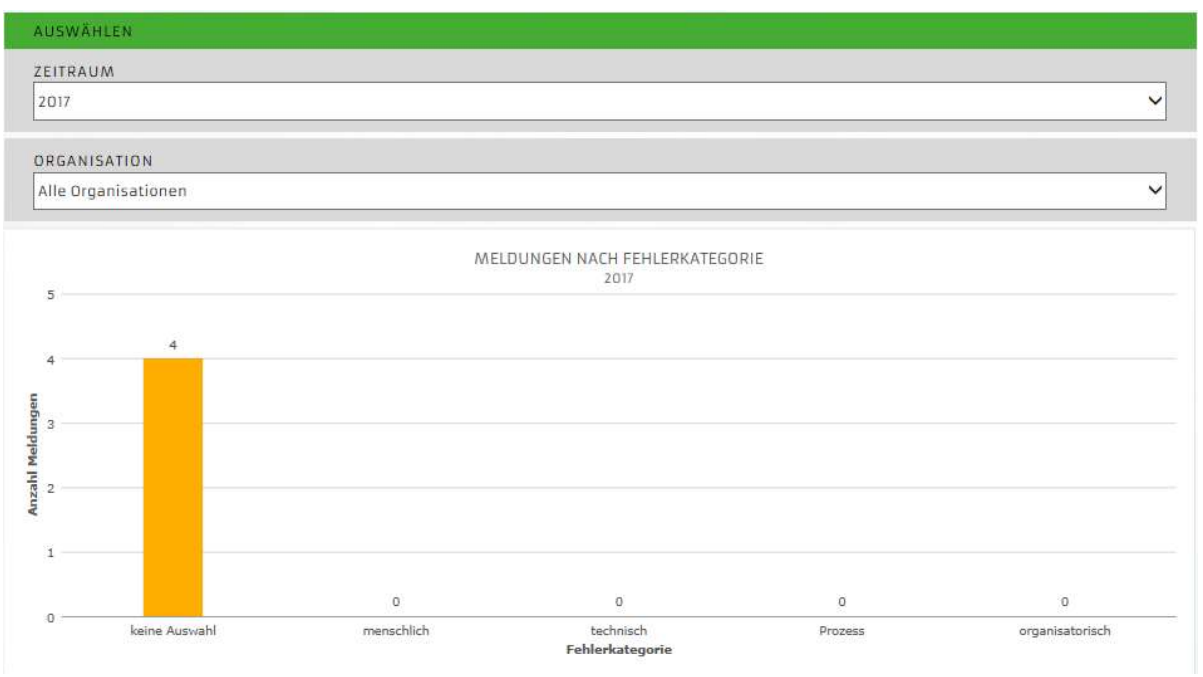

Abbildung 31: Auswertung nach Fehlerkategorie

### 3. Berechtigungen

Die Benutzer werden in eine der folgenden Benutzergruppen eingeteilt. Daraus ergeben sich die Berechtigungen für die entsprechenden Funktionen.

| Funktion              | Administrator | User | QM Organisation |
|-----------------------|---------------|------|-----------------|
| CIRS-Meldung erfassen | Х             | Х    | Х               |
| Meldungen einsehen    | Х             | Х    | Х               |
| Meldungen bearbeiten  | Х             |      | Х               |
| Meldungen bewerten    | Х             |      | Х               |
| Statistik             | Х             |      | Х               |
| Passwort ändern       | Х             |      | Х               |
| Administration        | Х             |      |                 |

### 4. Systemdetails

#### 4.1. Datensicherheit

Die Daten der Rettungsdienste werden verschlüsselt (SSL-Zertifikat, analog E-Banking) an einem in der Schweiz stationierten Server übertragen.

#### 4.2. Anonymität

Durch die Möglichkeit sich mit einem Icon auf dem Desktop oder mittels einem Globalen Benutzeraccount einzuloggen, ist die Anonymität gewährleistet. Bei Personen mit einem personalisierten Account werden keine Benutzerdaten übertragen und somit ist eine Rückverfolgbarkeit des Melders auf jedem Fall ausgeschlossen.

### 5. Kontakt

Bezug, Informationen und Support

#### Interverband für Rettungswesen IVR-IAS

Roman Burkart Bernastrasse 8 3005Bern

031/320 11 44

info@emris.ch

roman.burkart@ivr-ias.ch

# I Abbildungsverzeichnis

|                                                               | Y  |
|---------------------------------------------------------------|----|
| Abbildung 1: EMRIS-Icon                                       | 3  |
| Abbildung 2: Funktionen in EMRIS                              | 4  |
| Abbildung 3: Auswahlleiste Berichterstatter                   | 4  |
| Abbildung 4: Anonymität                                       |    |
| Abbildung 5: Verzicht auf Anonymität                          | 5  |
| Abbildung 6: Übersicht Angaben zum Zwischenfall               |    |
| Abbildung 7: Übersicht Beschreibung des Zwischenfalls         | 7  |
| Abbildung 8: Schweregrad der Meldung                          | 8  |
| Abbildung 9: Eintretenshäufigkeit                             | 8  |
| Abbildung 10: QM informieren                                  | 8  |
| Abbildung 11: Meldung beim Absenden der Meldung               |    |
| Abbildung 12: Dateien hochladen                               |    |
| Abbildung 13: Auswahl eigene Organisation/andere Organisation | 10 |
| Abbildung 14: Übersicht Meldungen                             | 11 |
| Abbildung 15: Auswahloption Detailansicht                     | 13 |
| Abbildung 16: Detailansicht der Meldung                       | 13 |
| Abbildung 17: Bewertungsmatrix in der Detailansicht           | 14 |
| Abbildung 18: Auswahloptionen QM                              | 14 |
| Abbildung 19: Logbuch                                         | 15 |
| Abbildung 20: Auswahloption Meldung bearbeiten                | 15 |
| Abbildung 21: Ansicht Meldung bewerten                        | 16 |
| Abbildung 22: Vorsichtsmeldung Meldung löschen                | 18 |
| Abbildung 23: Kommentarfunktion freischalten                  | 18 |
| Abbildung 24: Menüpunkt Forum                                 | 18 |
| Abbildung 25: Übersichtsseite Forum                           | 18 |
| Abbildung 26: Meldungen kommentieren                          | 19 |
| Abbildung 27: Statistikoptionen                               | 19 |
| Abbildung 28: Statistik nach Monat                            | 20 |
| Abbildung 29: Statistik nach Schwerefall                      | 20 |
| Abbildung 30: Bewertungsmatrix                                | 21 |
| Abbildung 31: Auswertung nach Fehlerkategorie                 | 22 |

۸Im